#### LogTag TRED30-7 Vaccine Monitoring Data Logger kit Start-up instructions

Presented by Control Solutions 1 (888) 311-0636

#### When you receive your LogTag TRED30-7 Vaccine Monitoring Kit Everything you need is included to get started.

#### The Kit includes:

- LogTag TRED30-7R data logger
- Stainless steel temperature sensor with 4' of cable in a shatter-proof glycol filled bottle
- Acrylic stand so your glycol bottle can stand up in the fridge or freezer, eliminates unwanted oscillations of temperatures.
- Mounting bracket to be attached to the side or front of your fridge/freezer
- Installation Kit- Adhesive backed cable tie mounts with tie wraps so you can secure the cable to the side of the fridge/freezer
- One extra battery. The data logger comes with a battery installed
- (put the extra battery in a secure spot so you can find it in approx. 1 year)
- NIST traceable Certificate of Calibration compliant to ISO 17025;2005
- CD with instructions for start-up

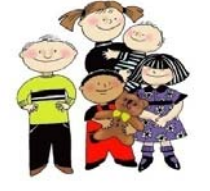

#### Slide 2 Control Solutions, Inc. 888-311-0636

#### Your LogTag TRED30-7R Vaccine Monitoring kit includes the following:

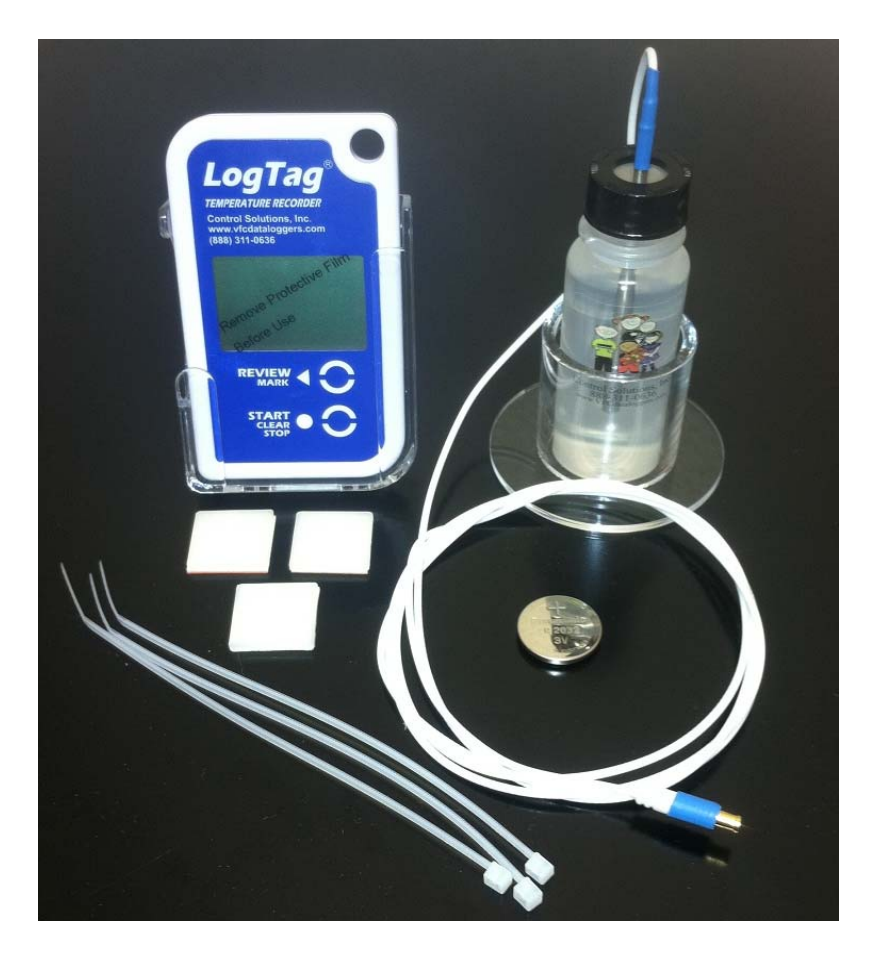

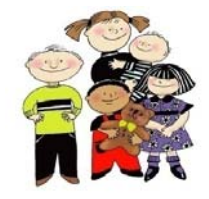

888-311-0636

Slide 3 Control Solutions, Inc.

## Contents

- Step 1: Installing the probe in the fridge/freezer
- Step 2: Software download
- Step 3: User profile set-up
- Step 4: LogTag data logger configuration
- Step 5: Operation of the LogTag

# STEP 1

#### Install the Probe in the fridge/freezer

- •Place acrylic stand and probe vial and near the middle of the fridge/freezer
- •Route the cable underneath the wire rack and secure it with a zip ties
- •Route the cable toward the wall of the hinge side and secure with zip tie
- •Continue to route the cable towards front of the fridge/freezer on the hinge side and secure
- •(see the following slides for installation details)
- •Note: If you have a cable port then run it through there and secure to rack with zip ties

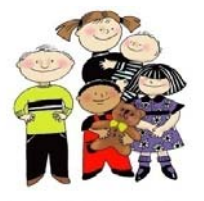

Slide 6 Control Solutions, Inc. 888-311-0636

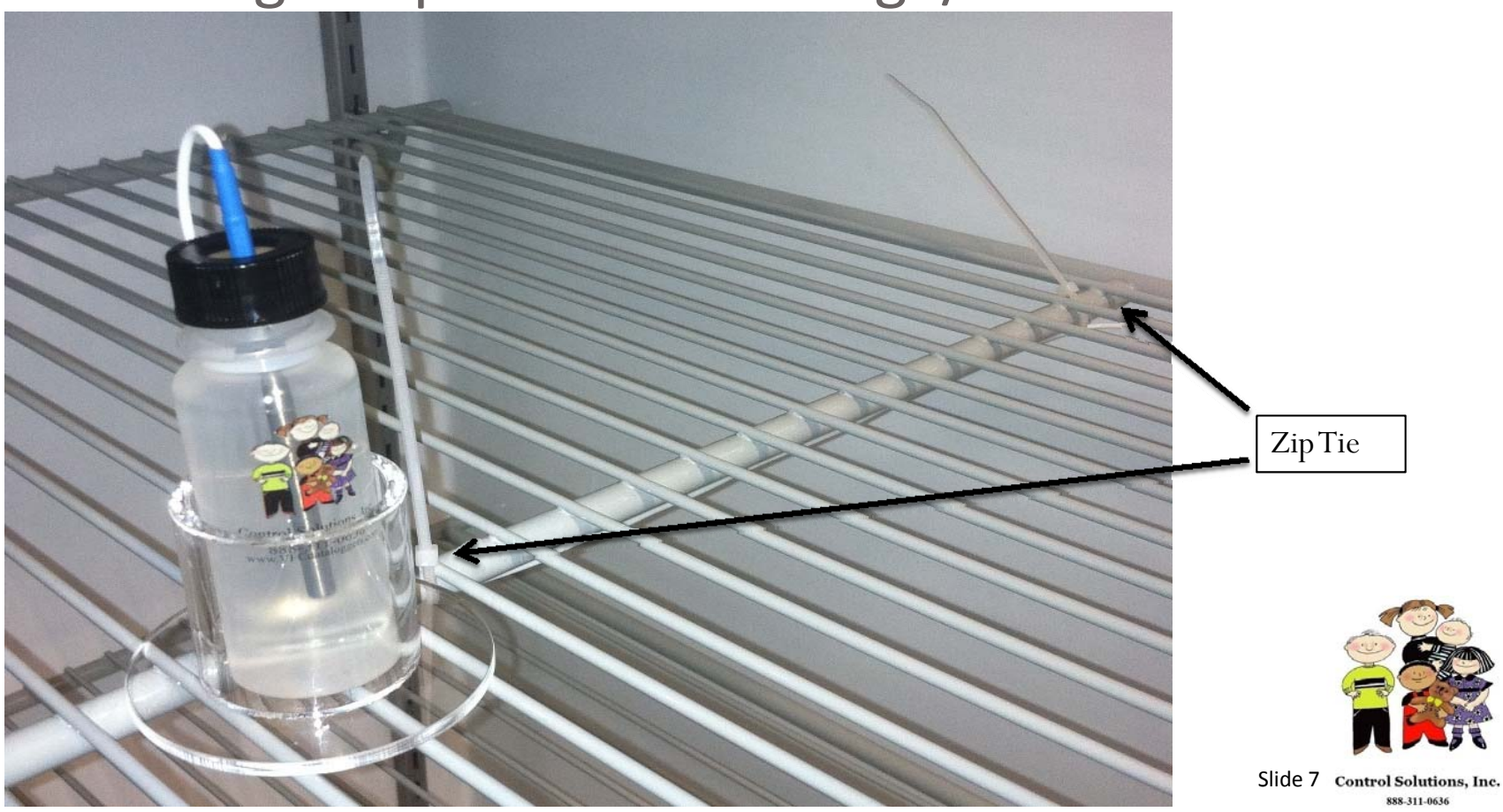

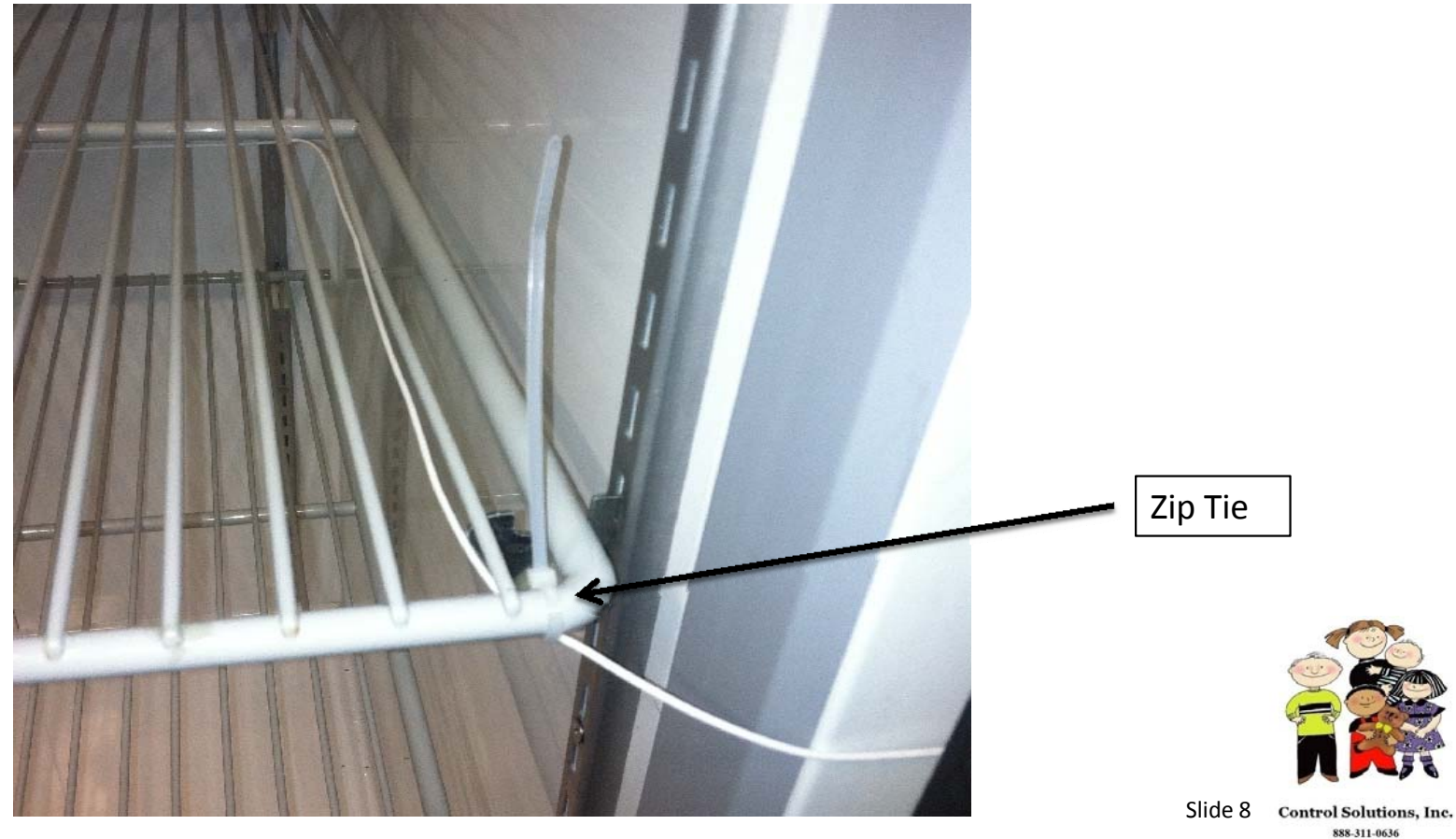

- Place the logger into the wall mounting bracket, plug in the sensor wire to the logger (left side)
- Adhere the mounting bracket for the LogTag to either the side or front of the door in a spot that is easy to get to
- Approx. 6 inches underneath the logger, Adhere cable tie bracket and secure the cable with a Zip tie.
- Leave enough slack in the cable so you can plug and unplug the LogTag easily

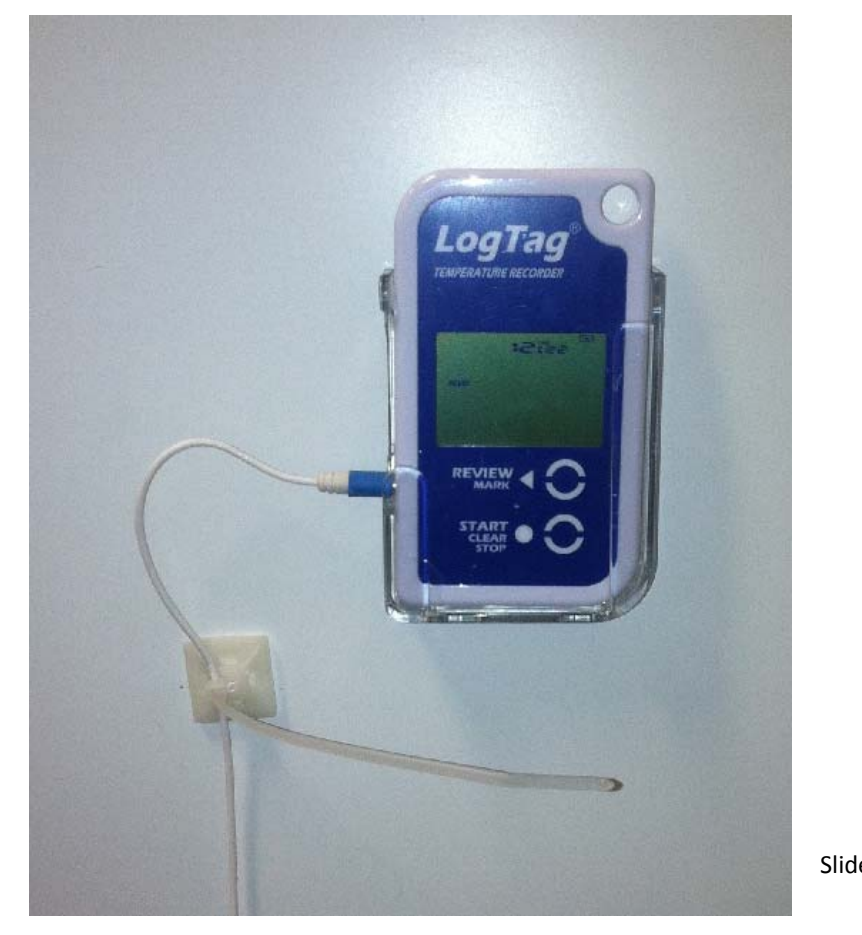

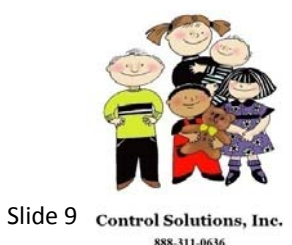

# STEP 2

#### Software Download

• Click the link on our website www.vfcdataloggers.com to download the software.

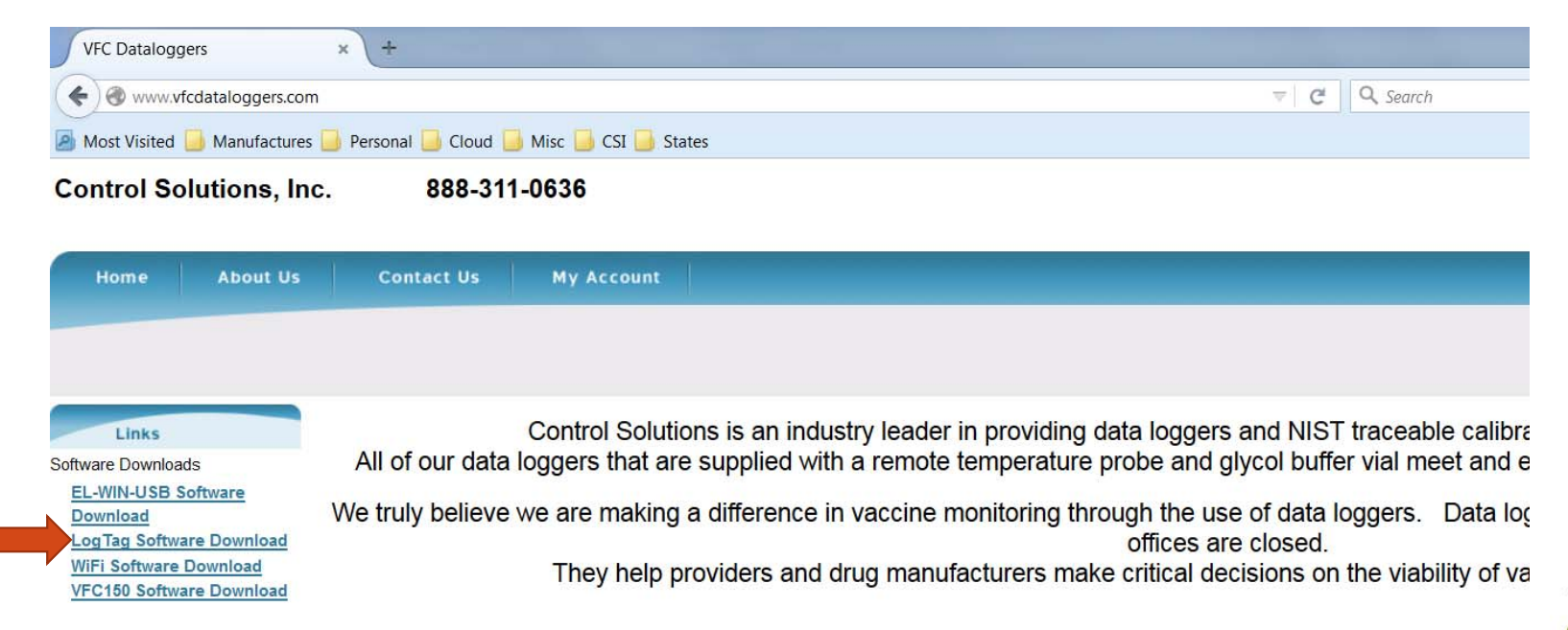

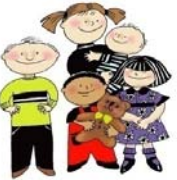

Note: The software is also located on the mini CD in your docking station box.

Slide 11 Control Solutions, Inc. 888-311-0636

• When the box shows up as shown below click on "Save File".

| <u>File Edit View History Bookmarks Tools He</u> |                                            |          |        |
|--------------------------------------------------|--------------------------------------------|----------|--------|
| New Tab × +                                      |                                            |          |        |
| www.logtagrecorders.net/download/softw           | vare/branded/vtmc/release/ctvtmc_25r19.exe | ⇒ C'     |        |
| Most Visited Manufactures Personal               | Cloud Amise CSI Astates                    |          |        |
|                                                  |                                            |          |        |
|                                                  |                                            |          |        |
|                                                  |                                            |          |        |
|                                                  | Opening ctvtmc_25r19.exe                   |          |        |
|                                                  | You have chosen to open:                   |          |        |
|                                                  | Ctvtmc_25r19.exe                           |          |        |
|                                                  | which is: Binary File (21.5 MB)            |          |        |
|                                                  | from: http://www.logtagrecorders.net       |          |        |
|                                                  | Would you like to save this file?          |          |        |
|                                                  | Save File Cancel                           |          |        |
|                                                  |                                            |          |        |
|                                                  |                                            |          | 0      |
|                                                  |                                            |          | 5      |
|                                                  |                                            |          | 1      |
|                                                  |                                            | Slide 12 | Contro |
|                                                  |                                            |          |        |

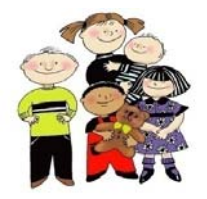

Go to where you saved the file to and click on the file to start the download.
 You will need administrations rights to do this and may need IT support

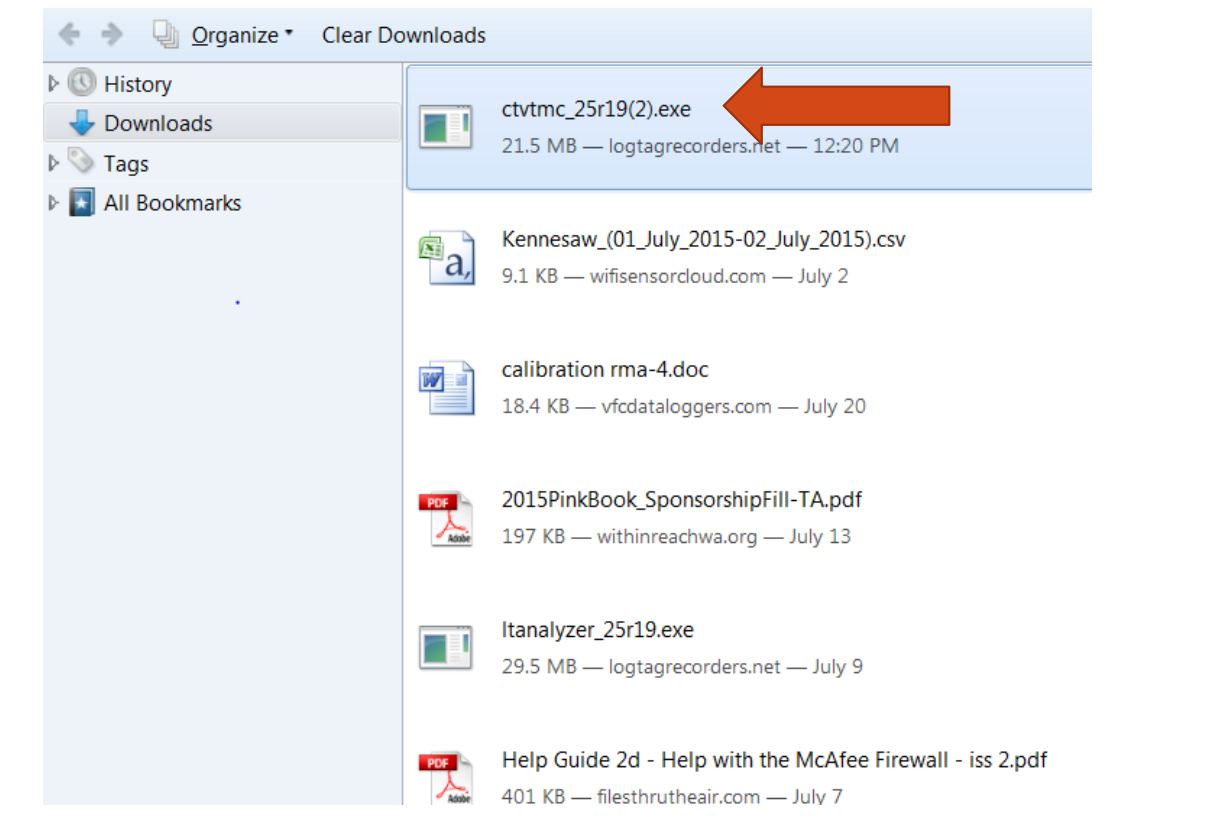

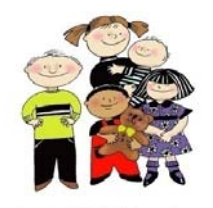

Slide 13 Control Solutions, Inc. 888-311-0636

- A pop-up will appear that asks "Do you want to allow the following program to make changes to this computer?". Click yes.
- The next series of pop-ups click as shown by the arrows

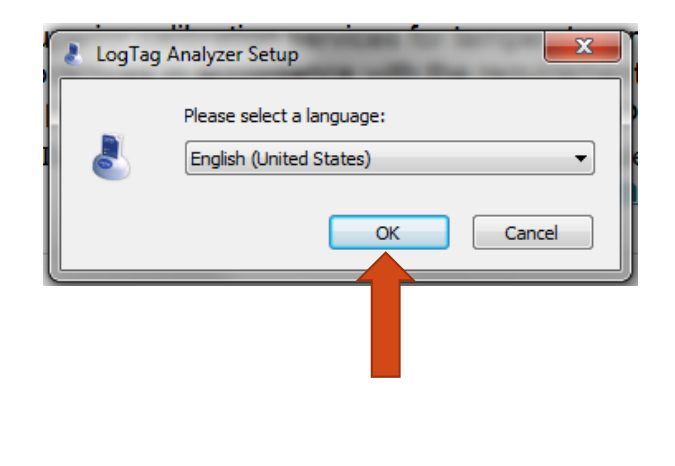

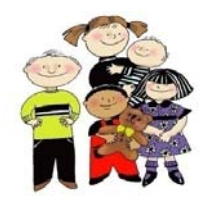

Slide 14 Control Solutions, Inc. 888-311-0636

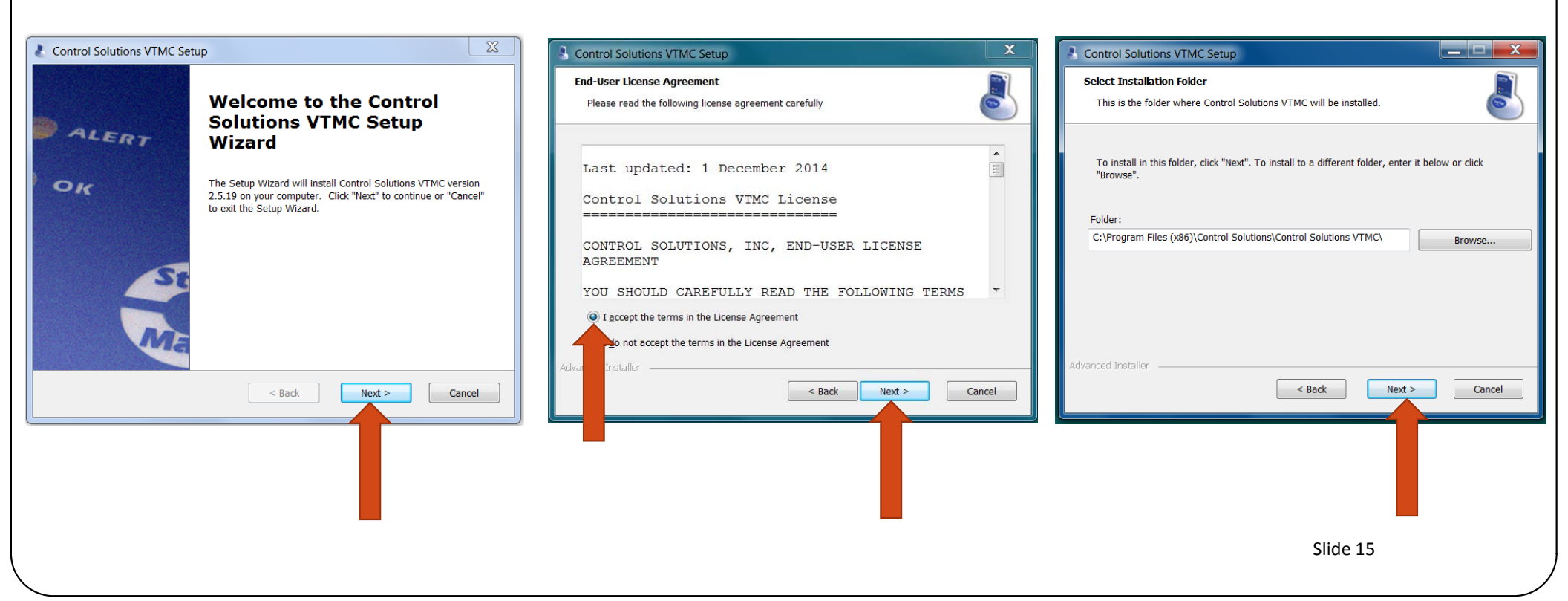

X

Slide 16 Control Solutions, Inc.

888-311-0636

Cancel

ile type can potentially

blishers you trust. What's

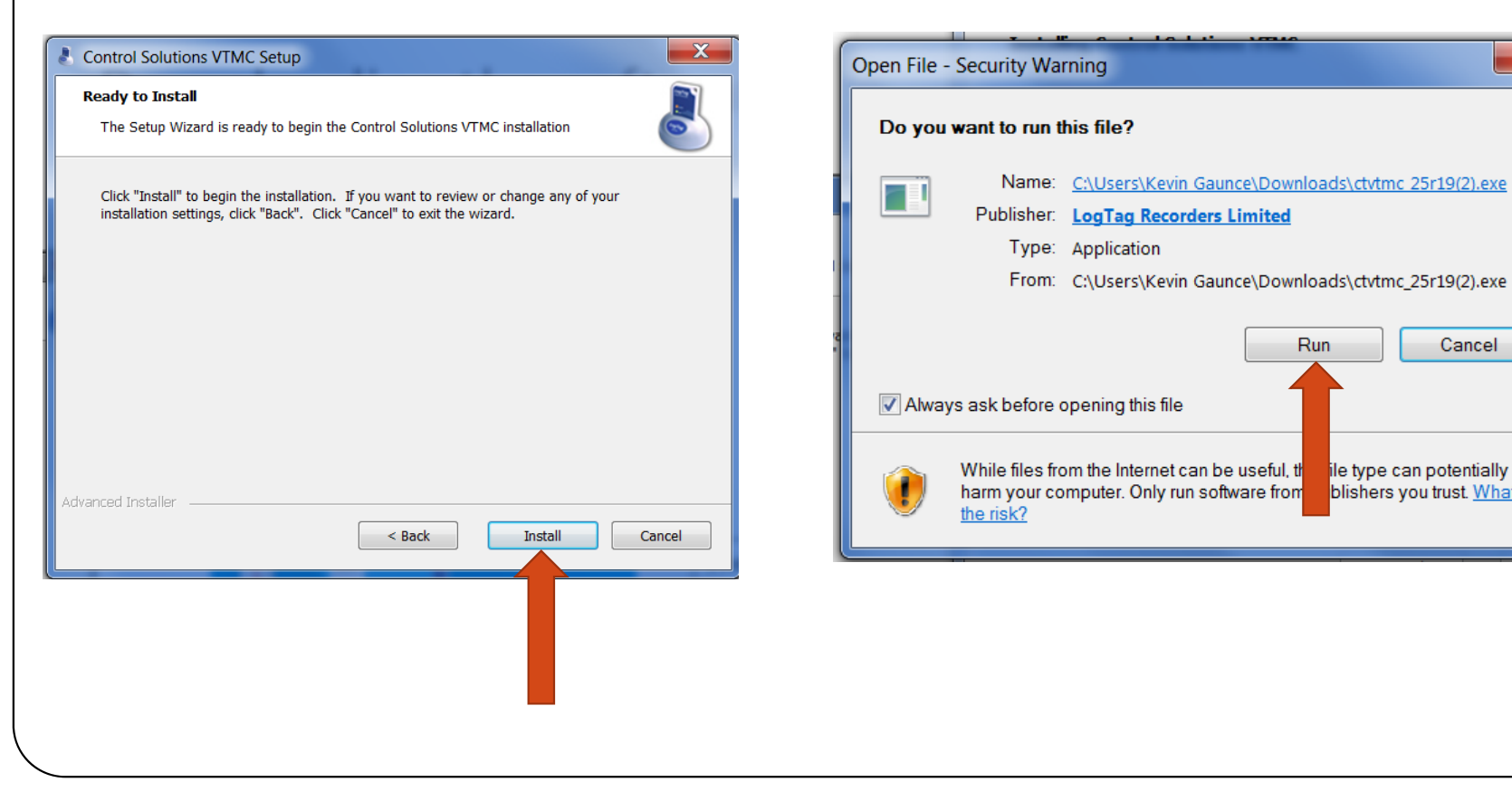

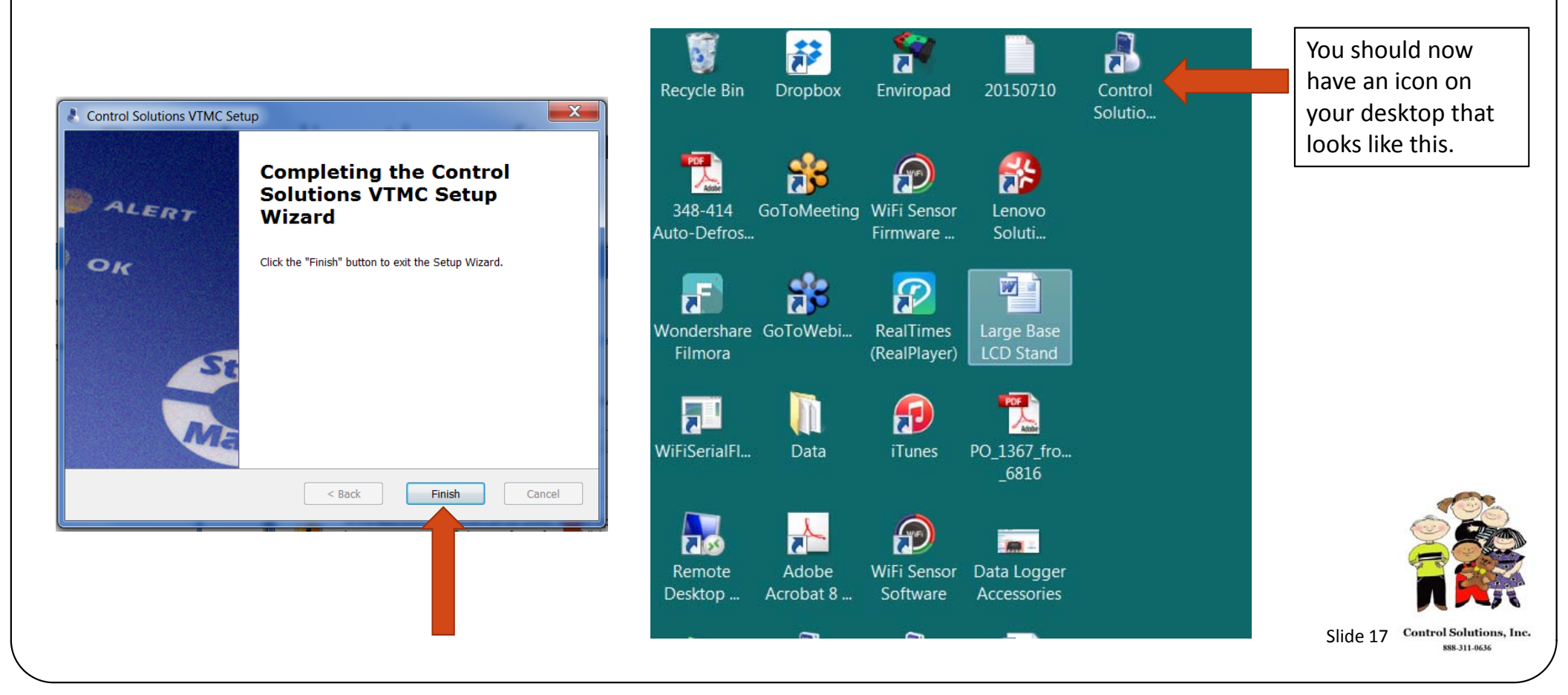

# STEP 3

#### **User Profile Set-up Configuration**

- After the software has been installed go to the "Control Solutions" icon on your desktop and click to open.
- Go to Edit and then click on Options (see below)

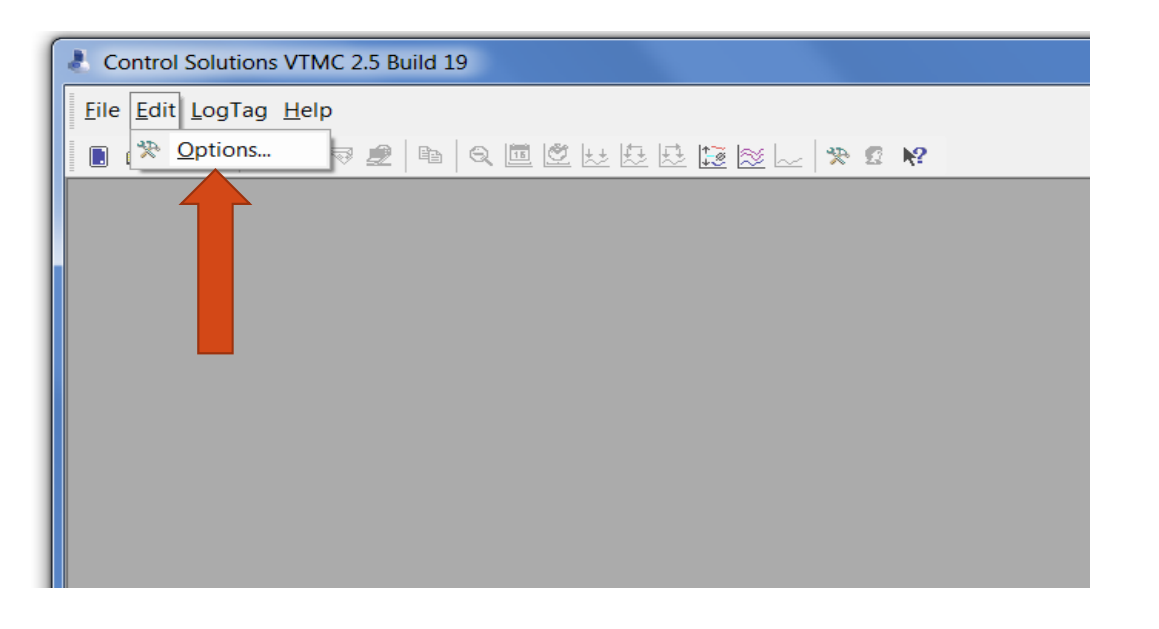

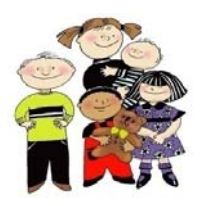

Slide 19 Control Solutions, Inc. 888-311-0636

• Click on "General Settings" and then select the following

| <ul> <li>Options</li> <li>General Settings</li> <li>Summary Statistics</li> <li>Chart Statistics</li> <li>Charts</li> <li>Automation</li> <li>File and Folder Settings</li> <li>Exports and Reports</li> <li>Date and Time</li> <li>Communication Ports</li> <li>User Server</li> <li>Updates</li> <li>Configuration Logs</li> </ul> | Show temperatures Fahrenheit (°F)  Default time interval to display All readings Use Font 12 pt. Microsoft Sans Serif Font | Select °F or °C. This will be how the temp<br>will be displayed in your software |
|----------------------------------------------------------------------------------------------------|----------------------------------------------------------------------------------------------------|----------------------------------------------------------------------------------|
| Import Export                                                                                                    | Language English (US)                                                                                                    |                                                                                  |
|                                                                                                    |                                                                                                    | Slide 20 Control Solutions, In<br>888-311-0636                                   |

• Next click on File and Folder Settings and make sure the same boxes are checked

| Options                                                                                                    |                                                             | X                                                                                                    |
|----------------------------------------------------------------------------------------------------|-------------------------------------------------------------|----------------------------------------------------------------------------------------------------|
| <ul> <li>General Settings</li> <li>Summary Statistics</li> <li>Chart Statistics</li> <li>Charts</li> <li>Automation</li> <li>File and Folder Settings</li> <li>Exports and Reports</li> <li>Date and Time</li> <li>Communication Ports</li> <li>User Server</li> <li>Updates</li> <li>Configuration Logs</li> </ul> | Di <u>s</u> play<br>Display<br>File<br>Eolder<br>Uniqueness | 6       :items in the most recently used         Report          %USERID %SERIALNUM %START to %FINISH          %PUBLIC_DOCUMENTS\LogTag Data          Always create a unique copy of files (recommend. |
| Import Export                                                                                                    |                                                             | OK Cancel <u>H</u> elp                                                                                                    |

In the "Folder" field you can use the default or make a shared folder in your C drive and name it "LogTag Data". This is the field where you are telling where you want the data to be saved. Some clinics have it saved to a network drive where it would be backed up.

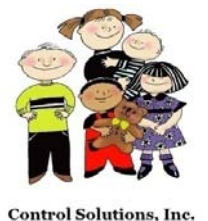

888-311-0636

Slide 21

• The remanding Option selections do not require changes. Click "OK". To complete

| Options                                                                                                    |                                                    | X                                                                                                    |
|----------------------------------------------------------------------------------------------------|----------------------------------------------------|----------------------------------------------------------------------------------------------------|
| <ul> <li>General Settings</li> <li>Summary Statistics</li> <li>Chart Statistics</li> <li>Charts</li> <li>Automation</li> <li>File and Folder Settings</li> <li>Exports and Reports</li> <li>Date and Time</li> <li>Communication Ports</li> <li>User Server</li> <li>Updates</li> <li>Configuration Logs</li> </ul> | Display<br>Display<br>File<br>Folder<br>Uniqueness | 6       ∴       items in the most recently used         Report       ▼         %USERID %SERIALNUM %START to %FINISH       ▶         C:\Log Tag Data       ↓         Always create a unique copy of files (recommend)       ▼ |
| Import Export                                                                                                    |                                                    | OK Cancel Help                                                                                                    |
|                                                                                                    |                                                    |                                                                                                    |

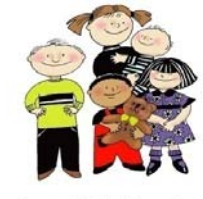

Slide 22 Control Solutions, Inc. 888-311-0636

# STEP 4

# LogTag Data Logger Configuration

Note: Pre-configuration is a service we provide at no charge. We can pre-configure for either a refrigerator or freezer. We will also mark the box accordingly. You will only need to edit "User ID" (Logger name)

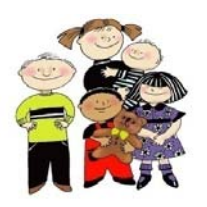

Slide 23 Control Solutions, Inc. 888-311-0636

- Make sure your LogTag software is open on your PC
- Now plug your Docking Station into the USB port on your PC
- Insert data logger into the Docking Station

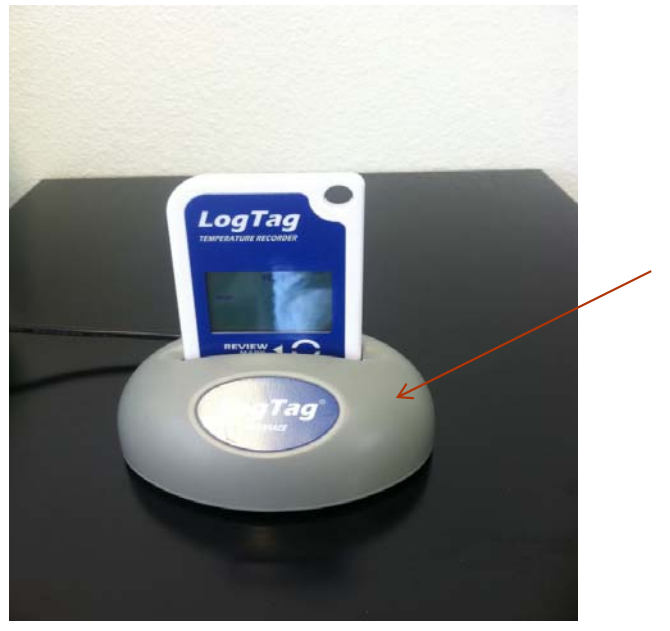

**Docking Station** 

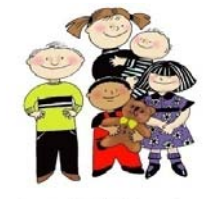

Slide 24 Control Solutions, Inc. 888-311-0636

• After you insert the logger into the docking station you should see 2 screens in succession (see below)

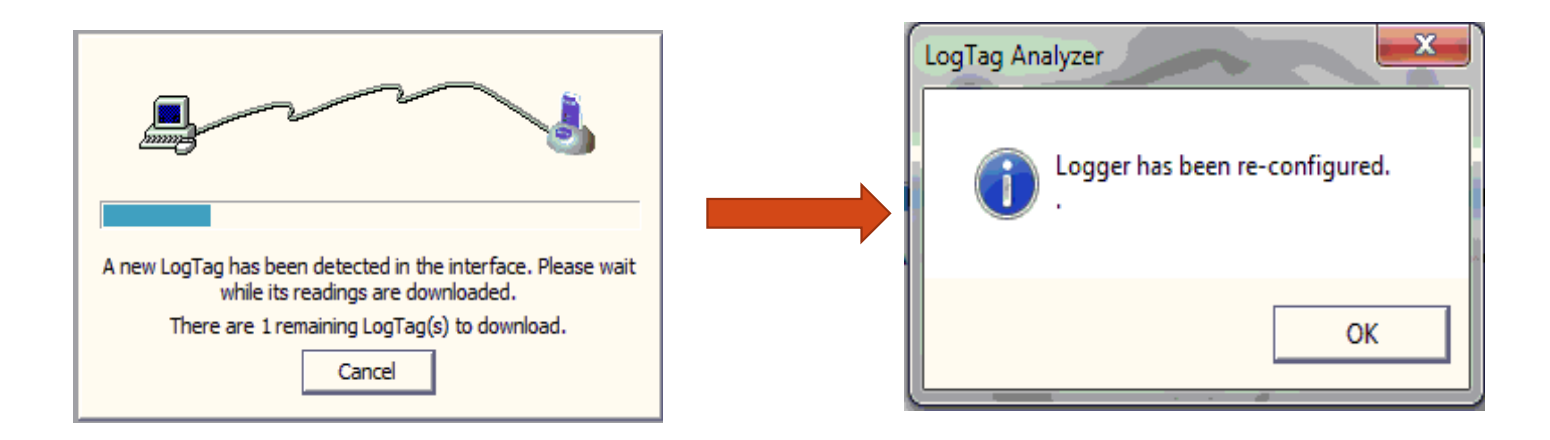

At the last box (Logger has been re-configured) click OK and then you should be back to a grey screen.

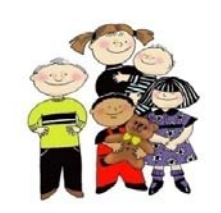

Slide 25 Control Solutions, Inc. 888-311-0636

• In the upper left corner of the software click on LogTag then click on Configure from the drop down menu

| <u>Eile</u> Edit | og | Tag <u>H</u> elp   |    |  |
|------------------|----|--------------------|----|--|
|                  |    | Configure          | F3 |  |
|                  |    | Download           | F4 |  |
|                  |    | <u>H</u> ibernate  | F5 |  |
|                  |    | Quick Re-configure | F6 |  |
|                  |    | Profiles           | F7 |  |
| (                |    | Wizard             | F2 |  |
|                  |    |                    |    |  |
|                  |    |                    |    |  |
|                  |    |                    |    |  |
|                  |    |                    |    |  |

- Under User ID, select a name of the data logger that makes sense to you (as in: Refrigerator or Freezer)
- The next box select "Push button start"

| 👃 LogTag Configure                                                                                            |                                                                                                    |
|----------------------------------------------------------------------------------------------------|----------------------------------------------------------------------------------------------------|
| Action List                                                                                                   | User ID: Fridge PIN 47569                                                                                                    |
| <ul> <li>✓ 1. Locate and identify<br/>LogTag(s)</li> <li>▶ 2. Configure LogTag(s) for<br/>next use</li> </ul> | Push button start       LogTag battery: OK         Enable pre-start logging       Record readings continuously, overwrite oldest when memory full         Record readings so that:       Record readings so that:                                                                            |
| 3. Prepare LogTag(s) for<br>next use                                                                          | Readings recorded will span at 2 . days<br>Number of readings to record 7,777 . maximum is 7777<br>Record a reading every 30 . Seconds .<br>Begin recording after a delay 0 . Minutes .<br>Trigger alarm when readings above/eque 46 . or<br>After 2 . Consecutive violation readings (None) |
|                                                                                                    | Trigger alarm when readings below/eque 35 • • F After 2 • Consecutive violation readings (None) Configure requires a password Download requires a passwore Advanced Options                                                                                                    |
|                                                                                                    | < Back Next > Close Help                                                                                                    |

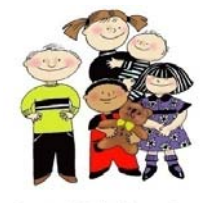

888-311-0636

Slide 27 Control Solutions, Inc.

 We will now make sure the "Record readings so that:" is checked and then skip down to "Record a reading every" and change it to "6". Go to the drop down box on the right and change it to "minutes". This will change the 2 field above to look like the picture below.

Note: Different states may have different recommendations regarding what interval to take readings at. Check with your local VFC coordinator.

| LogTag Configure                                                                              | <b>×</b>                                                                                                    |
|-----------------------------------------------------------------------------------------------|----------------------------------------------------------------------------------------------------|
| Action List                                                                                   | User ID: Fridge PIN 47569                                                                                                    |
| <ul> <li>✓ 1. Locate and identify<br/>LogTag(s)</li> </ul>                                    | Push button start   LogTag battery: OK  Enable pre-start logging                                                                 |
| <ul> <li>2. Configure LogTag(s) for<br/>next use</li> <li>3. Prepare LogTag(s) for</li> </ul> | Record readings continuously, overwrite oldest when memory full     Record readings so that:                                     |
| next use                                                                                      | Readings recorded will span at 32 days Number of readings to record 7,777 maximum is 7777                                        |
|                                                                                               | Record a reading every 6 . Minutes                                                                                               |
|                                                                                               | Trigger alarm when readings above/equil     46     •     •       After     2     •     Consecutive     violation readings (None) |
|                                                                                               | Trigger alarm when readings below/eque 35     •     •       After     2     •     Consecutive     violation readings (None)      |
|                                                                                               | Configure reguires a password                                                                                                    |
|                                                                                               | Advan <u>c</u> ed Options                                                                                                    |
|                                                                                               | < <u>B</u> ack <u>N</u> ext > Close <u>H</u> elp S                                                                               |

Solutions, Inc.

Next we will configure our alarms. Our example shows Deg F but it can be in Deg C as well. First click on the "Trigger alarm when readings are above/equal" and set that for 46 Deg F (this would be for a refrigerator). Next click on "After" and type in "5". Then click the drop down box to the right and select "Consecutive". We will do the same for the lower alarm but we will have it at 35 Deg F and 2 consecutive as shown below.

| LogTag Configure                                                                                                    |                                                                                                    |
|----------------------------------------------------------------------------------------------------|----------------------------------------------------------------------------------------------------|
| Action List                                                                                                    | User ID: Fridge PIN 47569                                                                                                    |
| <ul> <li>✓ 1. Locate and identify<br/>LogTag(s)</li> <li>&gt; 2. Configure LogTag(s) for<br/>next use</li> <li>3. Prepare LogTag(s) for<br/>next use</li> </ul> | Push button start       Image: Constraint of the start         Push button start       Image: Constraint of the start         Enable pre-start logging       Record readings continuously, overwrite oldest when memory full         Image: Record readings go that:       Readings recorded will span at 32 in days         Number of readings to record       7,777 in maximum is 7777         Record a reading every       Image: Constraint of the start         Begin recording after a delay       Image: Constraint of the start |
|                                                                                                    | ✓ Trigger alarm when readings above/equt 46     →     ∘F       ✓ After     5     ♦     ✓       ✓ Minutes)     ✓     ✓                                                                                                    |
|                                                                                                    | ▼ Trigger alarm when readings below/eque 35 ÷     °F       ▼ After     2 ÷     Consecutive     violation readings (12 Minutes)                                                                                                    |
|                                                                                                    | Configure requires a password Download requires a passworc Advanced Options                                                                                                    |
|                                                                                                    | < <u>B</u> ack <u>N</u> ext > Close <u>H</u> elp                                                                                                    |

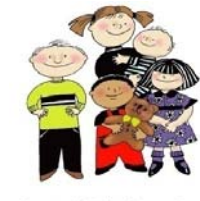

Slide 29 Control Solutions, Inc. 888-311-0636

Now we need to click on the Advanced button and this will bring up another dialog box as shown on the next page.

| LogTag Configure                                                                                              |                                                                                                    |
|----------------------------------------------------------------------------------------------------|----------------------------------------------------------------------------------------------------|
| Action List                                                                                                   | User ID: Fridge PIN 47569                                                                                                    |
| <ul> <li>✓ 1. Locate and identify<br/>LogTag(s)</li> <li>▶ 2. Configure LogTag(s) for<br/>next use</li> </ul> | Push button start       LogTag battery: OK         Enable pre-start logging       Record readings continuously, overwrite oldest when memory full         Record readings go that:       Record readings go that:                                                                                                    |
| 3. Prepare LogTag(s) for next use                                                                             | Readings recorded will span at       32        days         Number of readings to record       7,777        maximum is 7777         Record a reading every       6        Minutes          Begin recording after a delay       0        Minutes          ✓ Trigger alarm when readings above/eque       46           ✓ After       5        Consecutive       violation readings (30 Minutes)         ✓ Trigger alarm when readings below/eque       35            ✓ After       2        Consecutive       violation readings s (12 |
|                                                                                                    | Configure requires a password Download requires a passworc Advanced Options < Back Next > Close Help                                                                                                    |

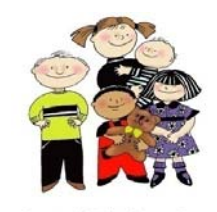

888-311-0636

Slide 30 **Control Solutions, Inc.** 

• Check the boxes as shown below and then click OK.

| Configure - Advanced Options                                                                                                    |                                                                 |
|----------------------------------------------------------------------------------------------------|-----------------------------------------------------------------|
| <ul> <li>Clear and reset alarm when STOP/Clear button pressed</li> <li>Alarm remains on even if readings return to non-violation range</li> </ul> |                                                                 |
| Pause alarm/statistics processing for 0 readings when button pressed (None)                                                                       | Note: Select Fahrenheit or                                      |
| Temperature display Fahrenheit  Switch off display after 30 seconds (Power save)                                                                  | Celsius for how you want your<br>logger to display temperature. |
| Allow logging stop with STOP button                                                                                                    |                                                                 |
| Allow reset of logger with START button                                                                                                    |                                                                 |
| Show total summary days collected      OK Cancel Help                                                                                             |                                                                 |
|                                                                                                    | Slide 31 Control Solutions,                                     |

• We are now done with the data logger configuration. Please click next and the software will configure

your data logger.

| LogTag Configure                                                                                                    |                                                                                                    |
|----------------------------------------------------------------------------------------------------|----------------------------------------------------------------------------------------------------|
| Action List                                                                                                    | User ID: Fridge PIN 47569                                                                                                    |
| <ul> <li>✓ 1. Locate and identify<br/>LogTag(s)</li> <li>▶ 2. Configure LogTag(s) for<br/>next use</li> <li>3. Prepare LogTag(s) for</li> </ul> | Push button start       Image: Comparison of the start logging         Enable pre-start logging       C         Record readings continuously, overwrite oldest when memory full       C         Record readings so that:       C                                                                                                    |
| next use                                                                                                    | Readings recorded will span at       32       idays         Number of readings to record       7,777       imaximum is 7777         Record a reading every       6       imaximum is 7777         Begin recording after a delay       0       imaximum is 7777         Imaximum is 7777       Imaximum is 7777       imaximum is 7777         Imaximum is 7777       Imaximum is 7777       Imaximum is 7777         Begin recording after a delay       0       Imaximum is 7777         Imaximum is 7777       Imaximum is 7777       Imaximum is 7777         Imaximum is 7777       Imaximum is 7777       Imaximum is 7777         Begin recording after a delay       0       Imaximum is 777         Imaximum is 7777       Imaximum is 7777       Imaximum is 7777         Imaximum is 700       Imaximum is 7777       Imaximum is 7777         Imaximum is 700       Imaximum is 7777       Imaximum is 7777         Imaximum is 700       Imaximum is 7777       Imaximum is 7777         Imaximum is 700       Imaximum is 7777       Imaximum is 7777         Imaximum is 700       Imaximum is 7777       Imaximum is 7777         Imaximum is 700       Imaximum is 7777       Imaximum is 7777         Imaximum is 700       Imaximum is 7777       Imaximum is 7777 |
|                                                                                                    | ▼ After       2       Consecutive       violation readings (12 Minutes)         Configure requires a password       Download requires a password         Download requires a password       Advanced Options                                                                                                    |

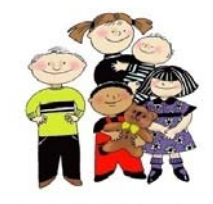

Slide 32 Control Solutions, Inc. 888-311-0636

This should bring you to this screen where we will click on Close. We can now take the data logger out of the Docking Station and it is ready for the next logging session.

| LogTag Configure                                                                                 |                      |                              |                 |          |
|--------------------------------------------------------------------------------------------------|----------------------|------------------------------|-----------------|----------|
| Action List                                                                                      | Configuration settin | ngs have been uploaded to Lo | ogTag(s) below. |          |
| <ul> <li>✓ 1. Locate and identify<br/>LogTag(s)</li> <li>✓ 2. Configure LogTag(s) for</li> </ul> | The LogTa            | ıg(s) below are now re       | ady to start/be | started. |
| next use                                                                                         | Location             | Interface Model              | LogTag ID       |          |
| 3. Prepare LogTag(s) for<br>next use                                                             | V 🛱 USB              | LTI/USB                      | 1060001817      |          |
|                                                                                                  |                      |                              |                 |          |
|                                                                                                  |                      | 100%                         |                 | Again    |
|                                                                                                  |                      |                              |                 |          |
|                                                                                                  | < E                  | Back Next >                  | Close           |          |

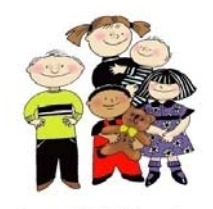

888-311-0636

Slide 33 **Control Solutions, Inc.** 

# STEP 5

## Operation of your LogTag

#### **Buttons Actions Overview**

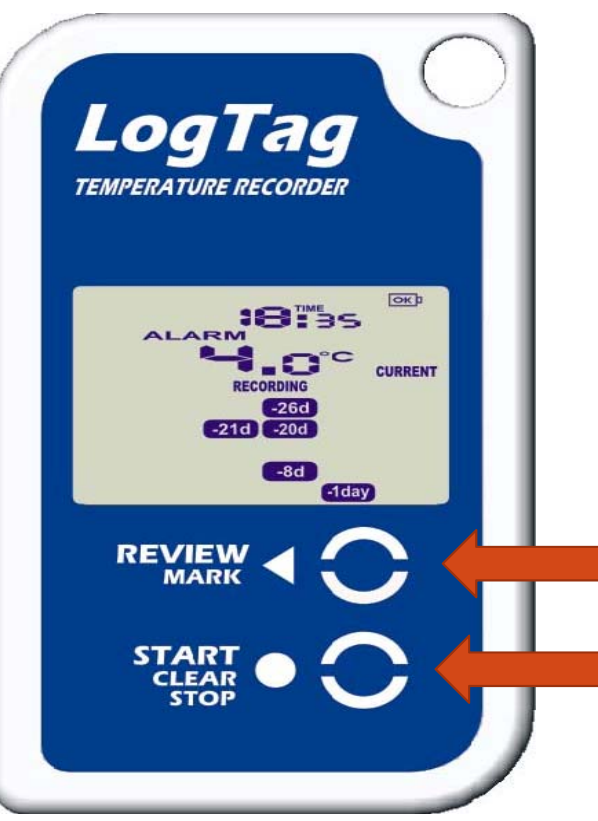

Start/Stop/Clear button functions require the button to be pressed continuously for 4 seconds and then released when the related flashing indicator stops flashing.

Review mode is exited immediately by pressing the STOP button

#### **Review/Mark button**

Press to enter REVIEW mode and then press again to advance through the day statistics. This action also places an inspection mark in the log if RECORDING is active. This validates your twice daily temperature logs.

#### Start/Clear/Stop button

Press to start recording Press to Stop recording Press to exit day summary

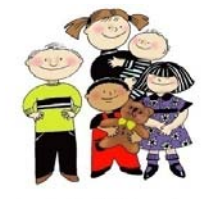

Slide 35 Control Solutions, Inc. 888-311-0636

Starting The Logger

Before starting the LogTagTRED30 go to the Fridge or Freezer, insert the logger into your wall mounting bracket and plug the cable into the data logger

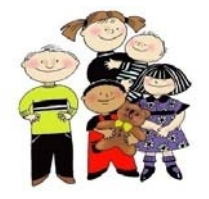

Slide 36 Control Solutions, Inc. 888-311-0636

#### Starting The Logger

# OKD **19**<sup>11/2</sup> 16 READY OK READY STARTING

#### Recorder in READY mode

The recorder must be in Ready mode for it to be started. In Ready mode the recorder displays the time, battery status and the READY icon.

Press and hold the Start button and observe that the STARTING icon starts flashing.

The button needs to be held down until the flashing stops (normally 4-6 seconds however can be longer if the button is not continuously depressed)

Release the Start button when the STARTING icon stops flashing

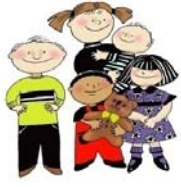

888-311-0636

Slide 37 **Control Solutions**, Inc.

#### Starting The Logger

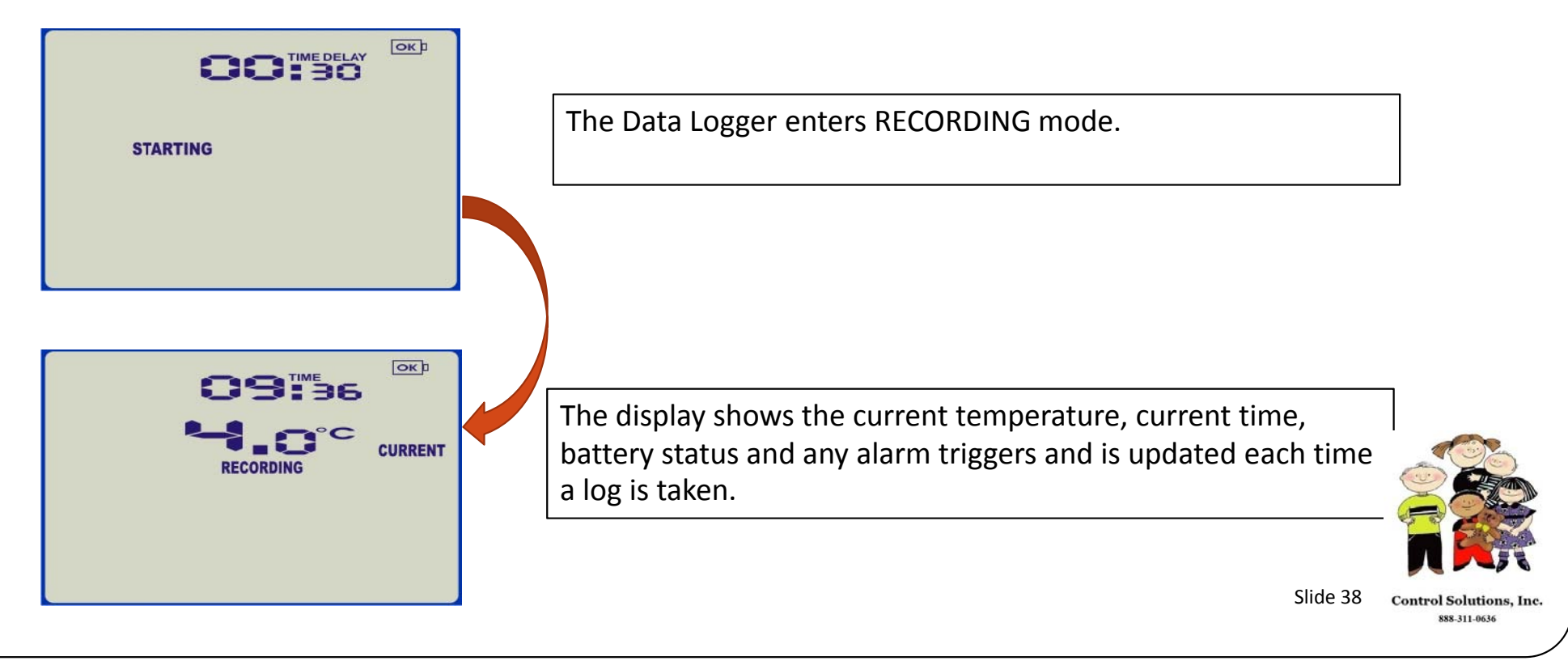

#### **Recording Display**

The normal *recording* mode display displays the current temperature of the last log taken. It is updated at the same rate as the logging interval.

The current time, battery status and alarm trigger day summary are displayed.

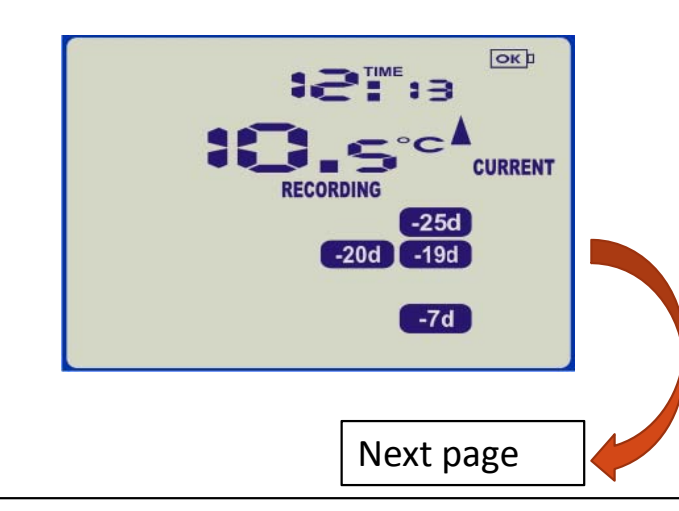

The recorder shows alarm triggers 7, 19, 20 & 25 days ago. The current temperature is over the upper limit (as indicated by the up arrow) but the duration of this temperature excursion has not yet triggered an alarm.

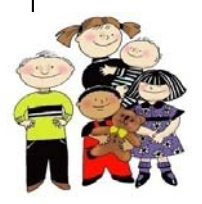

Slide 39

Control Solutions, Inc. 888-311-0636

#### **Recording Display**

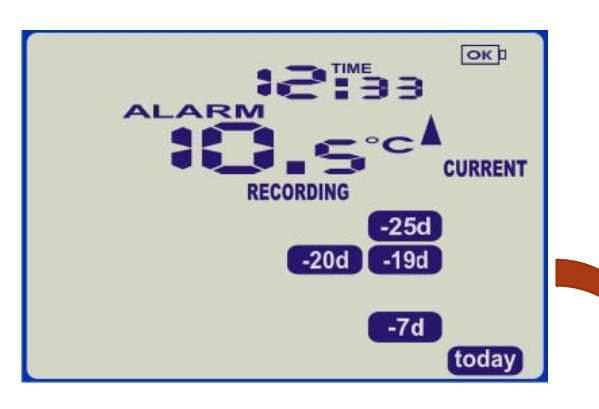

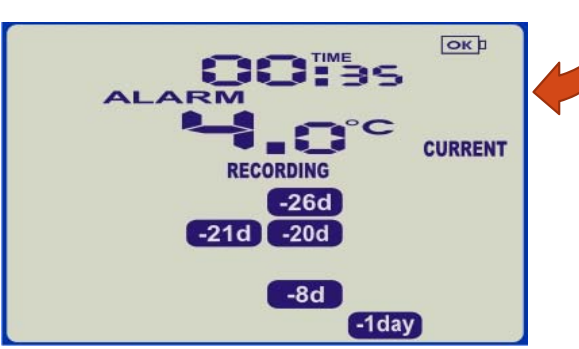

...20 Minutes later

The temperature excursion has triggered an alarm. The symbol is shown and the marker day alarm indicator is shown.

...12 hours later

The temperature has returned to the acceptable range but the alarm remains present.

The day summary has shifted by 1 day as the display time has gone through midnight (00:00).

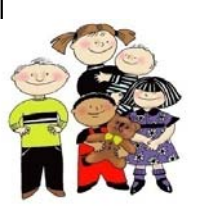

Slide 40 Control Solutions, Inc. 888-311-0636

#### **Reviewing Day Statistics**

The Review of day statistics history is accessed by pressing the REVIEW button and is accessible in **RECORDING and STOPPED modes.** 

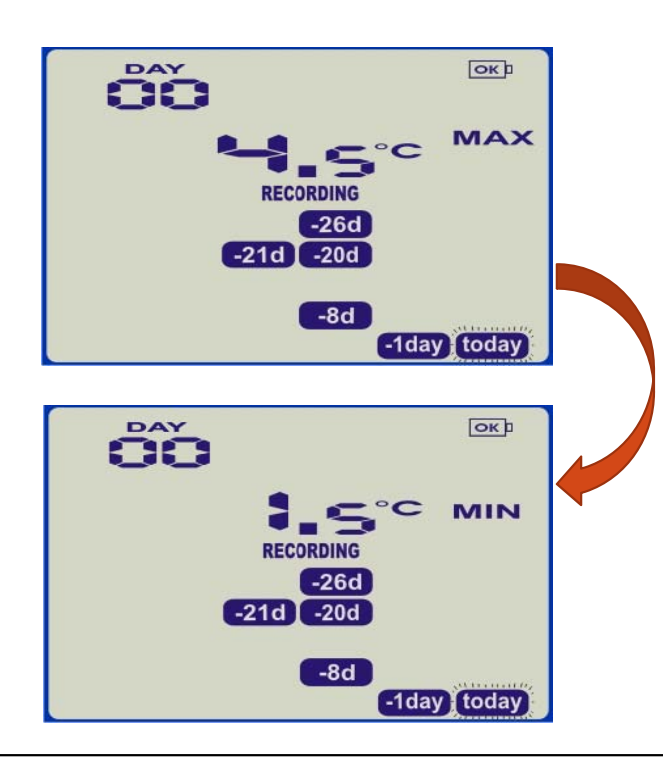

#### Example:

Pressing *Review* button displays current day's max statistic. The "Today" segment flashes and 'Day 00' is shown to indicate the 'Today' selection.

In this screen example the selected day (Today) does not have any recordings that are outside the acceptance range.

Pressing *Review* button again displays the day's minimum statistic.

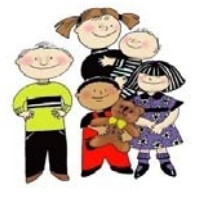

888-311-0636

Slide 41 **Control Solutions**, Inc.

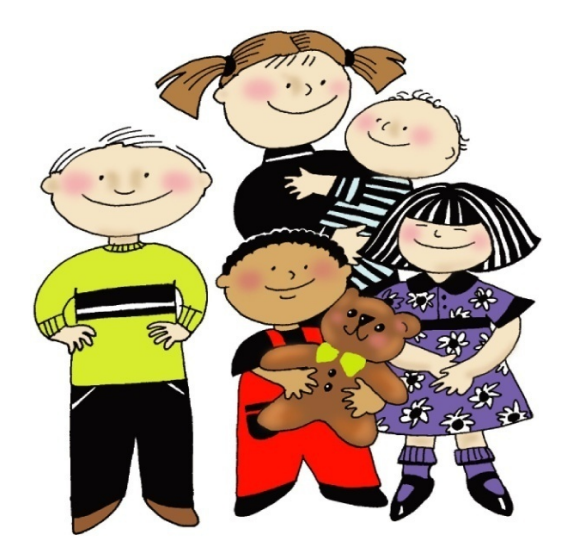

Control Solutions, Inc. www.vfcdataloggers.com 888-311-0636

#### Thank you for your business